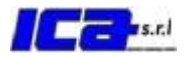

# MANUALE UTILIZZO PORTALE WEB ICA

**ENTE: UNIONE I FONTANILI** 

1)Collegarsi al portale internet all'indirizzo http://www.icatributi.it/

2)Cliccare sulla sezione SERVIZI ONLINE

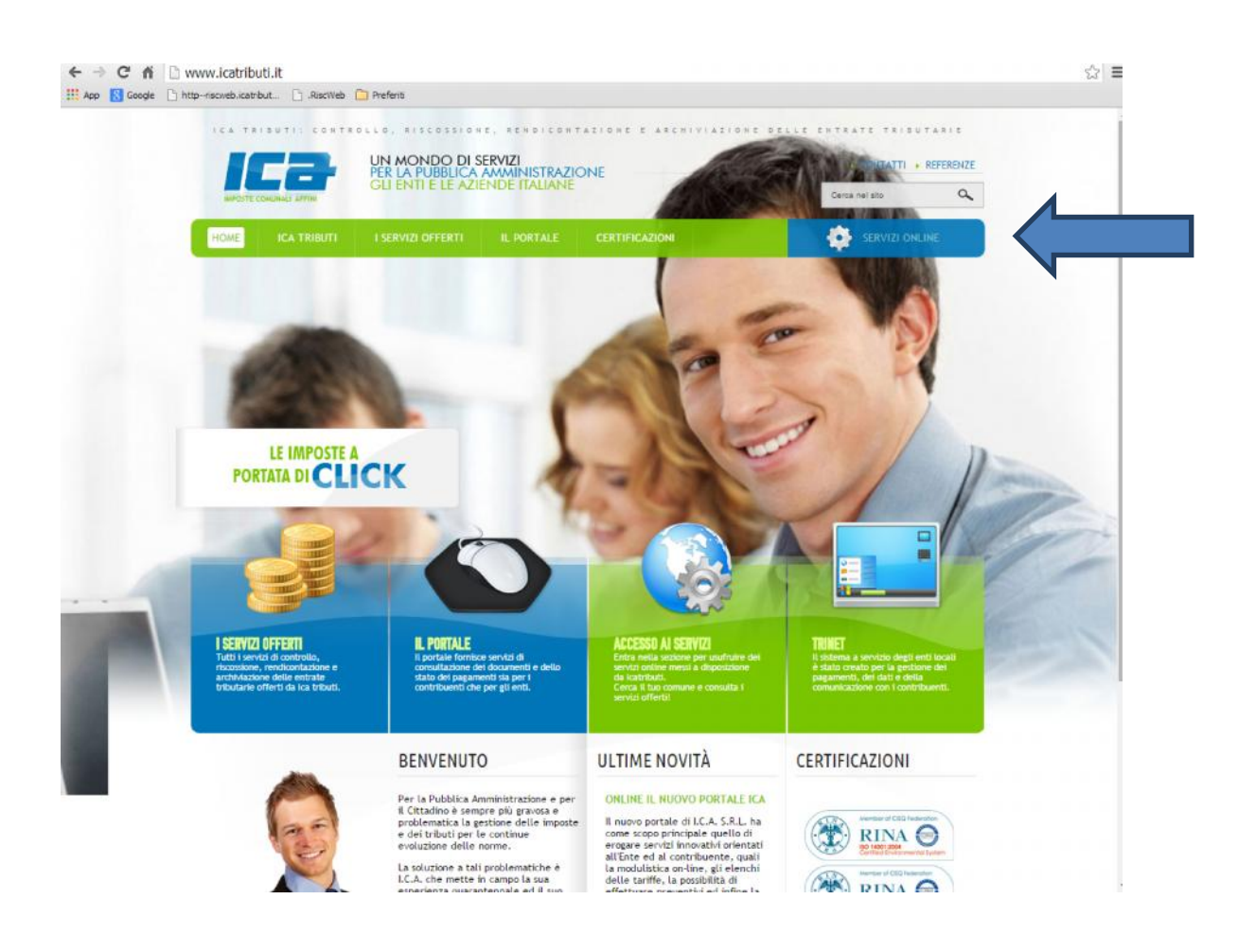

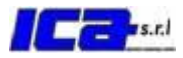

#### 3) CLICCARE SU REGISTRAZIONE NUOVI UTENTI

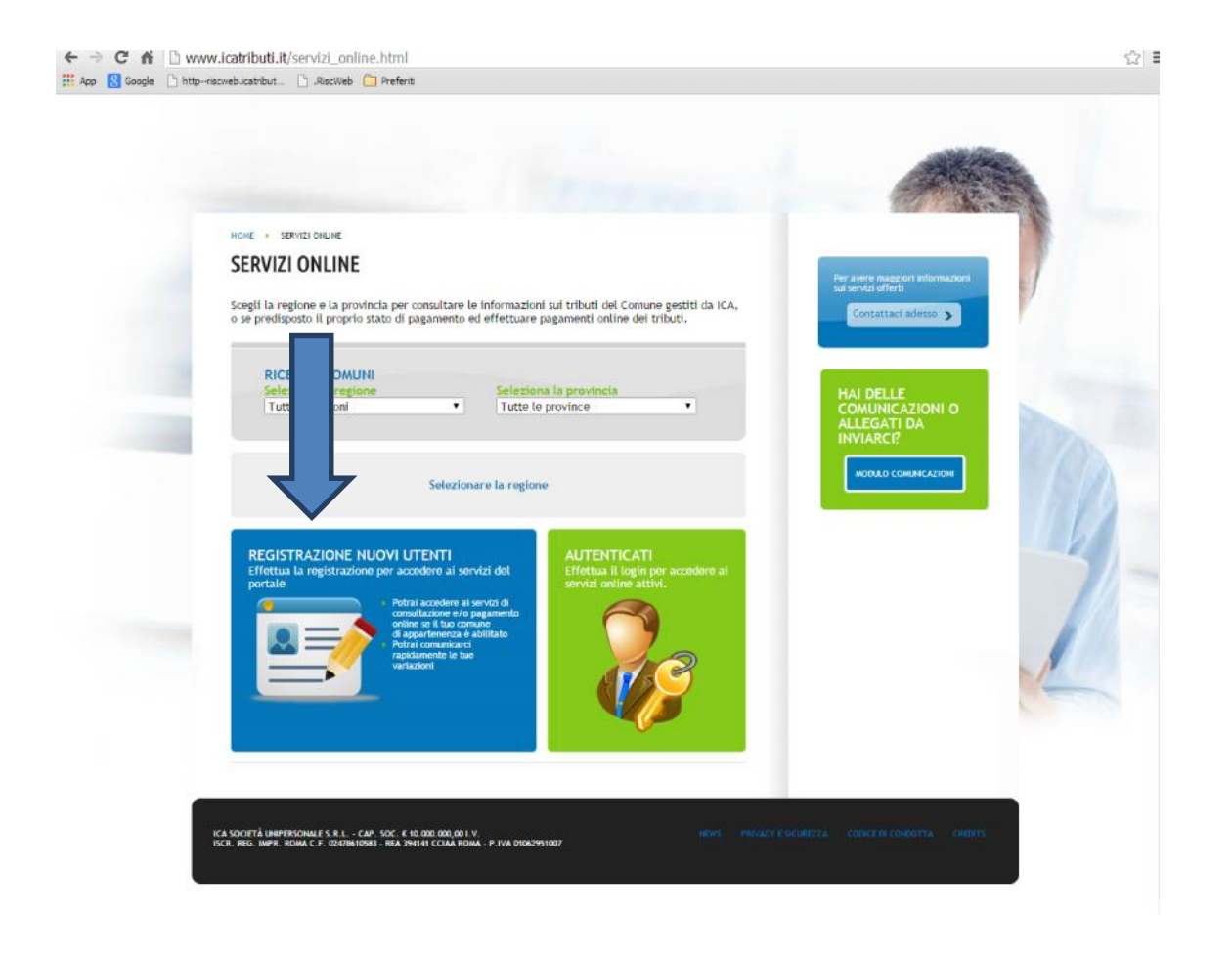

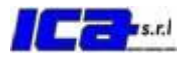

4)Spuntare " non dispongo del codice web"

5)Nel campo ente di pertinenza selezionare: UNIONE I FONTANILI

6)Compilare il campo *codice di bollettino* con la stringa numerica presente sul bollettino come indicato dalla freccia e il campo *codice di controllo*, con il codice numerico così come indicato dalla freccia 2

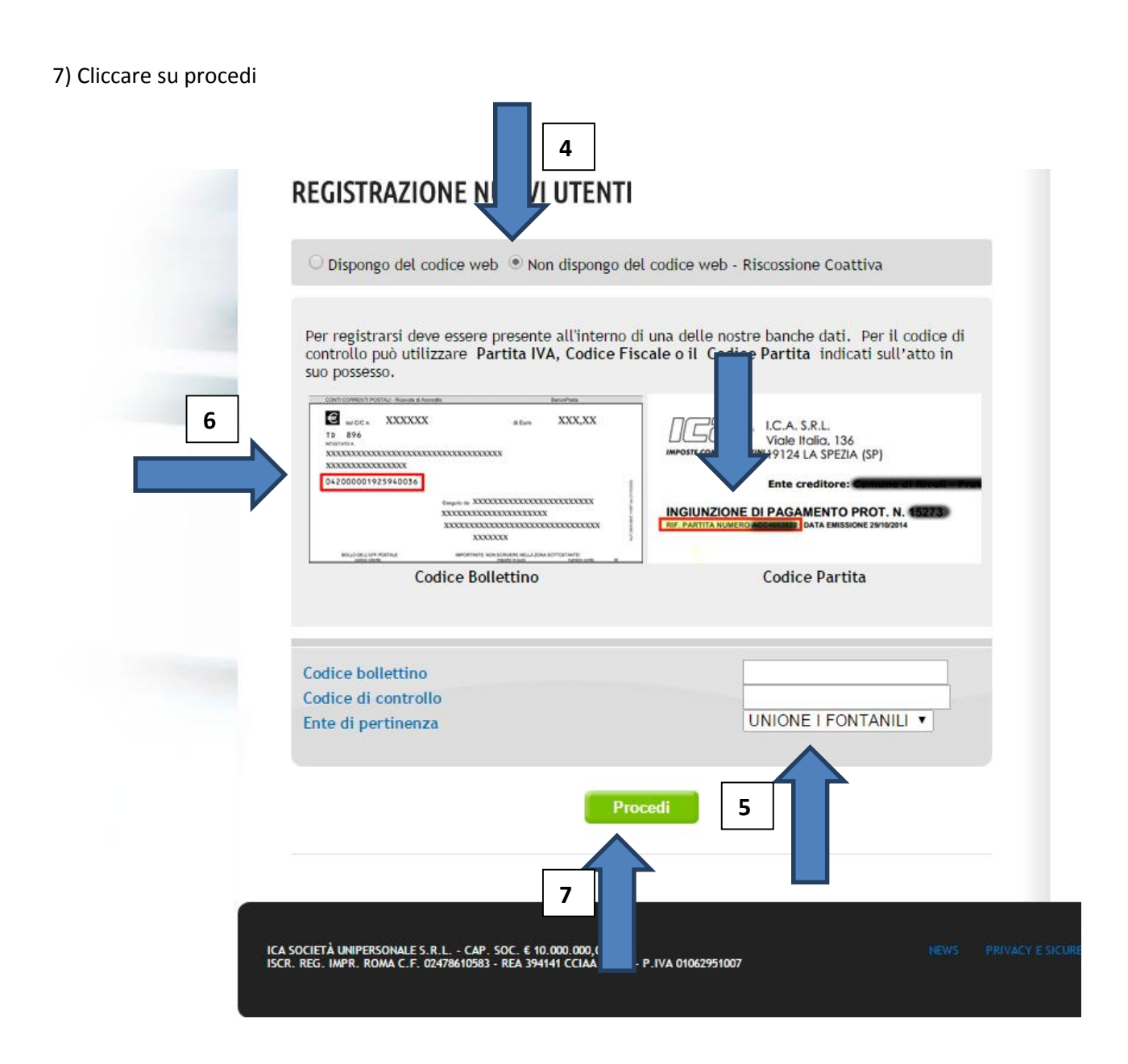

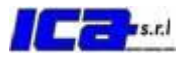

| Numero civico:<br>Lettera:<br>Codice fiscale*:<br>BBTNKM75546F2050 |                           |
|--------------------------------------------------------------------|---------------------------|
| Numero di telefono:                                                | 1                         |
| Numero di cellulare:<br>Numero di fax:                             | Contraction of the second |
| Email o PEC*:                                                      | (D)                       |
| P.iva*:                                                            | 14                        |
| Data di nascita:<br>06/11/1975 × ma                                |                           |
| Sesso*:<br>◉ M ◯ F                                                 | 1                         |
| Password:<br>Conferma Password:                                    |                           |
| Dati rappresentante legale<br><sup>Cognome:</sup>                  |                           |

8)Compilare i campi disponibili in particolare: Email o PEC, Password e Conferma Password

\*la password è scelta dall'utente.

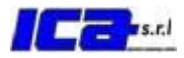

9)Cliccare sul flag accettazione privacy.

10) Cliccare su iscriviti.

|   | Nome:                                                                                                    |
|---|----------------------------------------------------------------------------------------------------|
|   | Comune di residenza:                                                                                                    |
|   | Provincia di residenza:                                                                                                    |
|   | Indirizzo:                                                                                                    |
|   | Numero:                                                                                                    |
|   | Codice fiscale:                                                                                                    |
| 9 | Testo Privacy:<br>vengono ricinesci, a comerimento di tati dati e necessario per le matita<br>indicate e la loro mancanza comporterebbe l'impossibilità di poterle<br>realizzare. Gli utenti sono invitati ad omettere dati non pertinenti in relazione<br>a quanto richiesto nei moduli presentati. In particolare, si prega di non<br>indicare dati sensibili, come definiti all'art. 4 lett. d) del D. Lgs. n. 196/2003<br>(quali ad esempio i dati relativi a stato di salute, convinzioni religiose e<br>opinioni politiche, ecc.). Eventuali dati sensibili indicati non saranno comunque<br>oggetto di utilizzo in mancanza di una dichiarazione scritta di consenso<br>dell'interessato al loro trattamento per lo svolgimento delle operazioni<br>indicate nella presente informativa. |
|   | Accettazione Privacy:                                                                                                    |
|   | Iscriviti                                                                                                    |
| - |                                                                                                    |
|   | ICA SOCIETÀ UNIPERSONALE S.R.L CAP. SOC. € 10.000.000 00 I.V.<br>ISCR. REG. IMPR. ROMA C. F. 07479410983 - REA 394141 CIAL ROMA - P. IVA 01042951007                                                                                                    |

9

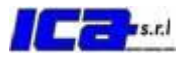

A questo punto si è iscritti ed è possibile accedere all'area riservata ai contribuenti, dove è possibile utilizzare i servizi online messi a disposizione da ICA.

- 1) Collegarsi al portale ICA all'indirizzo http://www.icatributi.it/
- 2) Cliccare su SERVIZI ONLINE

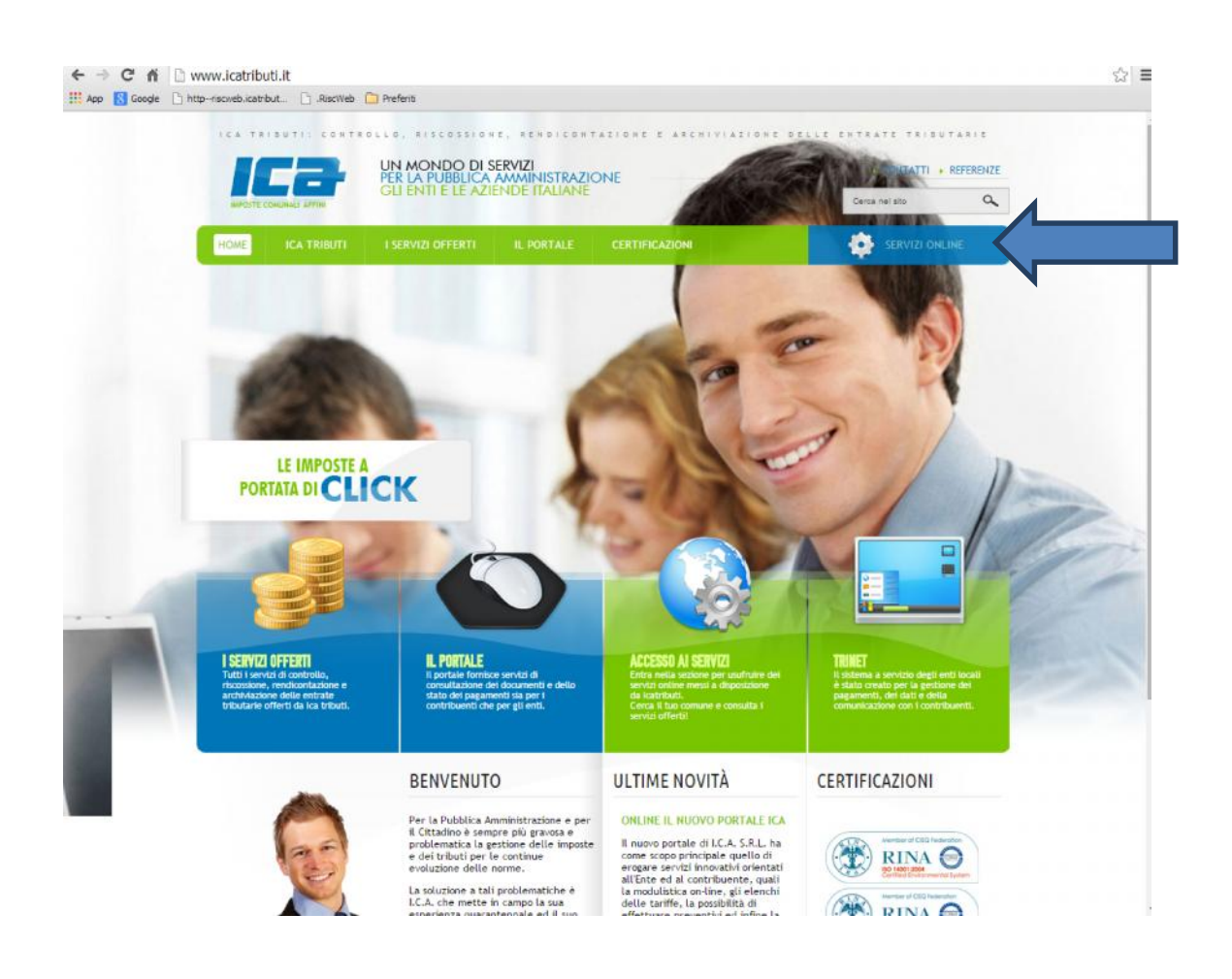

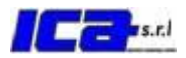

#### 3) Cliccare su AUTENTICATI

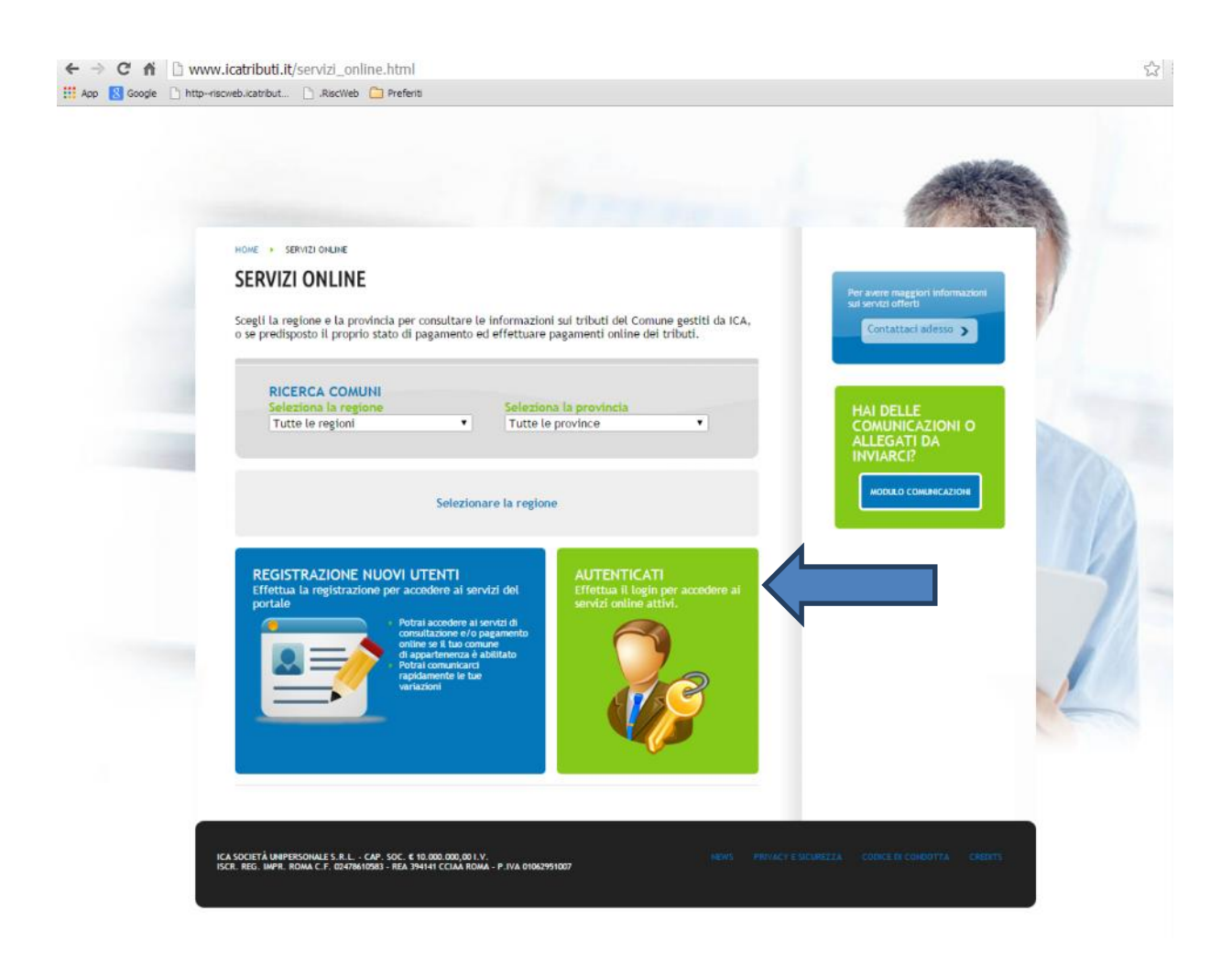

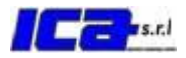

4) Inserire la mail e la password scelti durante la registrazione e cliccare su LOGIN

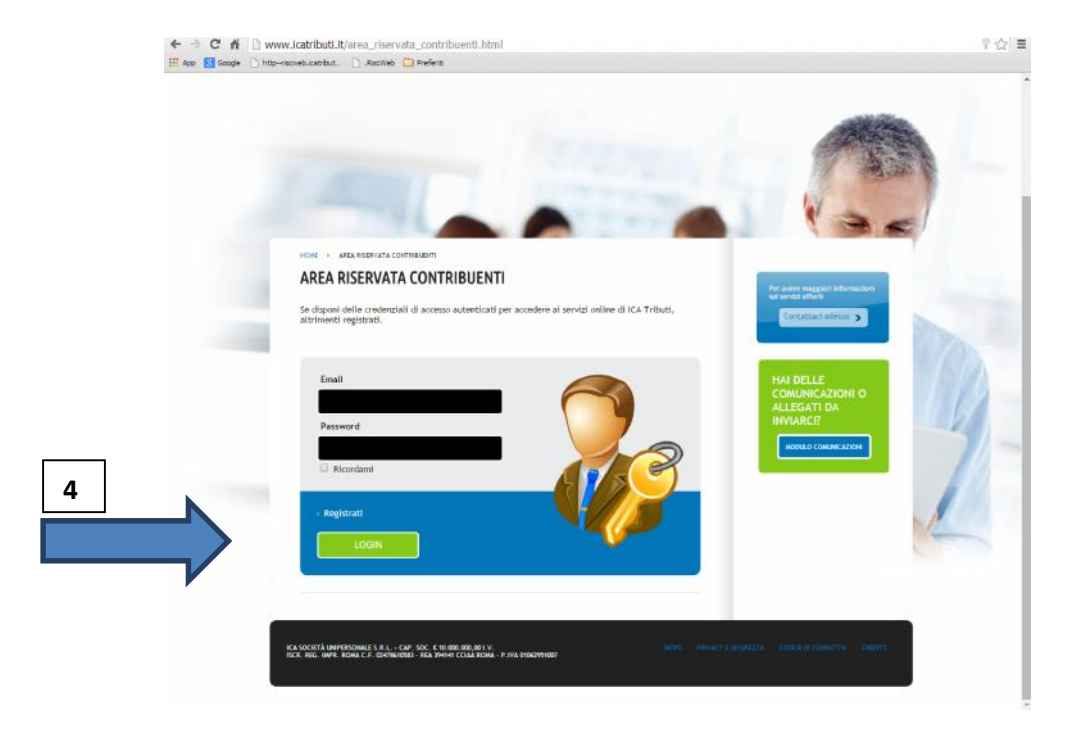

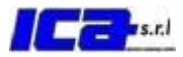

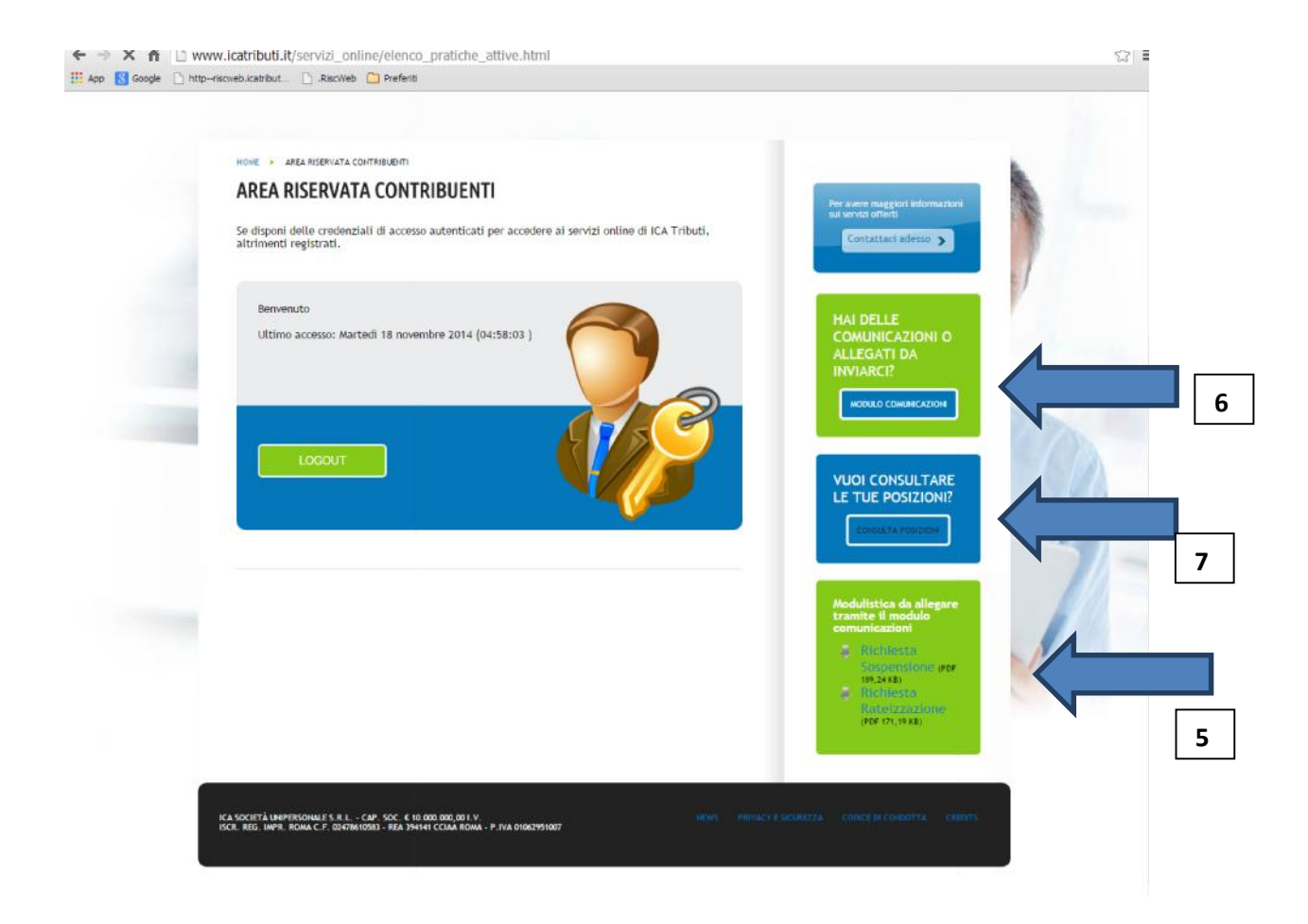

- 5) Cliccando su richiesta sospensione o richiesta rateizzazione sarà possibile scaricare i moduli per le sospensioni e le rateizzazioni.
- 6) Cliccando su Modulo comunicazione sarà possibile inviare una comunicazione come nella schermata di seguito.
- 7) Cliccando su consulta posizioni si accederà alla schermata che elenca le posizioni aperte del debitore

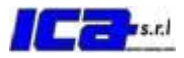

#### MODULO COMUNICAZIONE

|                                                                                                    | A AND             |
|----------------------------------------------------------------------------------------------------|-------------------|
|                                                                                                    | The second second |
|                                                                                                    |                   |
| Modulo comunicazione generica                                                                                                    | Contattaci adesso |
|                                                                                                    |                   |
| Oggetto della comunicazione:                                                                                                    |                   |
| Seleziona 🔻                                                                                                    | 170               |
| Invio documento:                                                                                                    |                   |
| Scegli file Nessun file selezionato                                                                                                    |                   |
| Comunicazione:                                                                                                    |                   |
|                                                                                                    |                   |
|                                                                                                    |                   |
|                                                                                                    |                   |
| Privacy:                                                                                                    |                   |
| Informativa e consenso ai sensi del D.Lgs. n. 196/2003 - Codice in materia di                                                                                                    | -1                |
| protezione dei dati personati<br>L'accesso ad alcune sezioni del sito http://www.icatributi.it e/o eventuali<br>cichiesta di informazioni e di securiti da pata deali utanti dei sito petranen |                   |
| essere subordinati all'inserimento di dati personali il cui trattamento da                                                                                                    |                   |
| Accetta:                                                                                                    |                   |
|                                                                                                    |                   |
|                                                                                                    |                   |
|                                                                                                    |                   |
|                                                                                                    |                   |
|                                                                                                    |                   |
|                                                                                                    |                   |
|                                                                                                    |                   |

A)Dopo aver selezionato Modulo comuniazione generica, selezionare un oggetto e scrivere il testo della comunicazione

B) Cliccare su accetta e invia

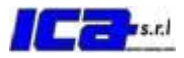

### CONSULTA POSIZIONI

| HOME                               | ICA TRIBUTI                                                           | I SERVIZI OFFERTI                                                                        | IL PORTALE                        | CERTIFICAZIONI        | SERVIZI ONLINE                           |
|------------------------------------|-----------------------------------------------------------------------|------------------------------------------------------------------------------------------|-----------------------------------|-----------------------|------------------------------------------|
|                                    |                                                                       |                                                                                          | 2                                 |                       |                                          |
| HOME + SI                          | ERVIZI CHILINE 🔸 ELENC                                                | O PRATICHE ATTIVE                                                                        | _                                 |                       |                                          |
| <br>ELENC                          | O PRATICHE                                                            | ATTIVE                                                                                   |                                   | A                     |                                          |
| Al mom<br>La Sua p<br>abilitate    | ento non risultano p<br>pratica non é tra que<br>o alla consultazione | ratiche associate al tuo pr<br>tile disponibili. Inserisca i<br>delle relative pratiche. | rofilo.<br>dati del bollettino in | Suo possesso; se i da | ilettino sono gestiti dal sistema sarà   |
|                                    | Codi                                                                  | ce bollettino                                                                            |                                   |                       | _                                        |
|                                    | Ente                                                                  | di pertinenza                                                                            | Proced                            | SELEZIONA             |                                          |
|                                    |                                                                       |                                                                                          |                                   |                       | В                                        |
|                                    |                                                                       |                                                                                          |                                   |                       |                                          |
| ICA SOCIETĂ UNI<br>ISCR. REG. IMPR | PERSONALE S.R.L CAP. S<br>ROMA C.F. 02478610583 -                     | ОС. € 10.100.000,00 1.V.<br>REA 394141 ССІАА ROMA - Р.IVA                                | 01062951007                       | NEWS PRIVAC           | Y E SICUREZZA CODICE DI COMOUTTA CIUDITS |
|                                    |                                                                       |                                                                                          | С                                 |                       |                                          |

A)Inserire il codice bollettino (18 caratteri numerici presenti sul bollettino)

B)In ente di appartenenza selezionare Unione Fontanili

C)Cliccare su Procedi